## **UCLA**webIRB

Completing Faculty Sponsor (FS) Assurances for a CR Continuing Review or Closure

## Important Note: Error in webIRB

Principal Investigators with a Faculty Sponsor must obtain their Faculty Sponsor's assurances before submitting a Continuing Review or Closure (CR).

| ject State<br>Pre Submission                               | Continuing Review: 2013                                     | Review for IRB#12-000004      |
|------------------------------------------------------------|-------------------------------------------------------------|-------------------------------|
|                                                            | Continuing Review IRB#12-000004-CR-00<br>ID:                | 0004                          |
| Edit Continuing Review                                     | Study ID: IRB#12-000004                                     | Study Name:                   |
| SS-Print All Request Notes                                 | Principal Investigator:                                     | A PI1                         |
| bb Thire Air Request Hotes                                 | Faculty Sponsor:                                            | A PI5                         |
|                                                            | SAE since last Continuing Review:                           |                               |
| ner (IRB Staff):                                           | Total enrolled for this site since<br>last progress review: |                               |
| Parent Study:<br>State: Approved<br>Review Type: Expedited | Any modifications not approved prior to implementation?:    |                               |
|                                                            | Initial Submission Date:                                    |                               |
|                                                            | Committee:                                                  | Medical IRB 1                 |
| ctivities                                                  |                                                             |                               |
| Send Notification to FS<br>for FS Assurances               | PI Proxy:                                                   | Error!! If you have a Faculty |
| Submit Continuing                                          | PI Assurances: Pending                                      | Sponsor his/her assurances    |
| Withdraw                                                   | FS Assurances: Not Required                                 |                               |
| Edit PI Proxy                                              | Request to Continue Participants during An                  | submitting the CR.            |
| Amendment                                                  |                                                             |                               |
| Study Team - Log                                           |                                                             |                               |

## Accessing the CR Workspace

The FS Assurances for the CR must be completed in the CR workspace before the CR can be submitted. There are 2 ways to access the CR workspace:

1. webIRB Email Notification- When the PI uses webIRB to request his/her Faculty Sponsor's assurances, the

Faculty Sponsor will receive an email notification. Click on the link in the email notification to go to the CR workspace.

| DATE: 4/23/2012 11:52 AM                                                                                                    |
|----------------------------------------------------------------------------------------------------|
| TO: Faculty Sponsor                                                                                                    |
| FROM: PI                                                                                                    |
| RE: Assigned as Faculty Sponsor                                                                                                    |
| LINK: Continuing Review or Closure ID# (e.g., IRB#12-001177-CR-00001)<br>Study name                                                                                                    |
| The Continuing Review application for the above-referenced study is ready for Faculty<br>Sponsor review. Please click on the above link to go to the continuing review workspace<br>to review the continuing review and complete the Faculty Sponsor Assurances. |

Example of webIRB email notification

2. webIRB Inbox- The CR workspace is accessible from in the Faculty Sponsor's inbox. After logging into webIRB at https://webirb.research.ucla.edu/WEBIRB/

locate the CR in the My Inbox tab and click on CR Name to go to the CR workspace.

| My                                                                                              | Inbox N   | My IRB Studies | Archived | Profile                           |                  |
|-------------------------------------------------------------------------------------------------|-----------|----------------|----------|-----------------------------------|------------------|
| Displays all items which require action by the study team. Click on links for more information. |           |                |          |                                   |                  |
|                                                                                                 | Filter by | ID             | •        | Go Clear Advanced                 |                  |
|                                                                                                 | ID        |                |          | Name                              |                  |
| NS                                                                                              | IRB#11    | 1-001763       |          | Example of Lay title for webIRB S | tudy Application |
| CR                                                                                              | IRB#11    | L-000309-CR-00 | 001      | 2012 Review for IRB#11-000309     |                  |

Example of Inbox

| Completing the FS Assurances for a Continuing Review or Closure                                                                                                    |                                                                                                    |  |  |  |
|----------------------------------------------------------------------------------------------------|----------------------------------------------------------------------------------------------------|--|--|--|
| 1. Once in the CR workspace, <b>complete the FS</b><br>Assurances by clicking on the activity:                                                                        | FS Assurances                                                                                                    |  |  |  |
| 2. Select the applicable assurance for your submission. Select either the assurance for Continuing Review or Study Closure. Then scroll down and click the OK button. | FS Assurances Faculty Sponsor Assurances Please select the applicable assurance for your submission. Select either the assurance for Continuing Review or Study Closure. Then scroll down and click the "OK" button. Continuing Review                                                                                                    |  |  |  |
|                                                                                                    | <ul> <li>1.0 By checking Agree as sponsor on this research application, I certify that the student or guest investigator is knowledgeable about the regulations and policies governing research with human subjects and has sufficient training and experience to conduct this particular study in accord with the approved protocol. In addition,</li> <li>I agree to meet with the investigator on a regular basis to monitor study progress.</li> <li>Should problems arise during the course of the study. I agree to be available, personally, to supervise the investigator in solving them.</li> <li>I assure that the investigator will report serious or unexpected adverse events as well as protocol violations or other indents related to the protocol to the IRB in writing within 10 working days.</li> <li>If I will be unavailable, for example, if I am on sabbatical leave or vacation, I will arrange for an alternate faculty sponsor to assume responsibility during my absence, and I will advise the IRB by letter of such arrangements.</li> </ul> |  |  |  |
|                                                                                                    | Study Closure 1.0 I certify that all study activity involving contact with study participants, or use or access to personal identifiable information has ceased and the information provided in this report is complete and correct. Agree                                                                                                    |  |  |  |
|                                                                                                    | OK Cancel .                                                                                                    |  |  |  |

After completing the FS assurances, the CR workspace will show that the assurances have been completed:

| Project State                                   | Continuing Review: 2013 Review for                          | IRB#12-000004 |
|-------------------------------------------------|-------------------------------------------------------------|---------------|
| Pre Submission                                  |                                                             |               |
| _                                               | Continuing Review IRB#12-000004-CR-00004                    |               |
| Edit Continuing Review Printer-Friendly Version | Study ID: IRB#12-000004                                     | Study Name:   |
| SS-Print All Request Notes                      | Principal Investigator:                                     | A PI1         |
|                                                 | Faculty Sponsor:                                            | A PI5         |
|                                                 | SAE since last Continuing Review:                           |               |
| wner (IRB Staff):                               | Total enrolled for this site since<br>last progress review: |               |
| arent Study:<br>tate: Approved                  | Any modifications not approved prior<br>to implementation?: |               |
| eview Type: Expedited                           | Initial Submission Date:                                    |               |
| y Activities                                    | Committee:                                                  | Medical IRB 1 |
| Submit Continuing<br>Review                     | PI Proxy:                                                   |               |
| FS Assurances                                   | PI Assurances: Pending                                      |               |
| Withdraw                                        | FS Assurances: Completed                                    |               |
| Create Linked                                   |                                                             |               |